## **CERS Business Portal Help**

## Can (or should) I change a UST Tank ID Number?

## Can (or should) I change a UST Tank ID Number?

**Answer**: CERS allows it but the tank ID number should never be changed except in very unusual circumstances. Tank records cannot be deleted, so when a UPA accepts a submittal that includes a change to the UST Tank ID number, CERS counts the new Tank ID number <u>as an additional tank</u>.

CERS allows a business user to change a UST tank ID. The user selects the 'edit' button and gets the following warning pop-up warning screen that allows the user to change the ID number.

| CERS Business                                                                                                    | Home                                                               | Submittals                                    | Facilities                                      | ompliance                            | My Busines.                |
|----------------------------------------------------------------------------------------------------|--------------------------------------------------------------------|-----------------------------------------------|-------------------------------------------------|--------------------------------------|----------------------------|
| UST Tank Information/Monitoring                                                                                                    | Plan: Dans Test S                                                  | Bite                                          |                                                 |                                      |                            |
| Home » Prepare Submittal (10138123) » UST: UST Tar                                                                                                    | nk Information/Monitoring Plan (                                   | Draft)                                        |                                                 |                                      |                            |
| Instructions/Help<br>Use this form to enter data for new UST systems or revise data                                                                                                 | a for an existing UST system Y                                     | ou must complete a separ                      | ate form for each affected i                    | tank For tanks that                  | are part of a              |
| comparimentalized unit, each compariment is considered a se<br>agency requires approval prior to making the changes.<br>The former paper version of this form was called "UST Opera | eparate tank. This information is                                  | s required within 30 days o                   | f permit or facility information                | on changes, unless                   | your local                 |
|                                                                                                    |                                                                    | Discard                                       | Copy from Other UST Ta                          | nk Sav                               | e Cancel                   |
| Type of Action<br>Type of Action (UST Tank)<br>Confirmed/Updated Information New Permit                                                                                             | Renewal Permit OTempo                                              | rary UST Closure OU                           | ST Permanent Closure                            | on Site OUST R                       | emoval                     |
| Facility Information<br>Dans Test Site<br>123 Main St<br>Soquel, CA 95073                                                                                                    |                                                                    |                                               |                                                 |                                      |                            |
| Tank Description<br>Tank ID # Date UST                                                                                                    | System Installed 💀                                                 | Tank Configuration                            | ∎<br>ank OOne in a Compa                        | artmented Unit                       |                            |
| Tank Manufacturer 🐖 Date Exist                                                                                                    | ting UST Discovered 💀                                              | Number of Compart                             | ments in the Unit 💀                             |                                      |                            |
| Edit Tank ID                                                                                                    |                                                                    |                                               |                                                 |                                      | ×                          |
| The Tan<br>to inden<br>this Tanl<br>local reg                                                                                                    | k ID is used in<br>tify your tank(s<br>k ID, do not ch<br>julator. | local and s<br>s). If you hav<br>ange it with | tate reportin<br>/e previously<br>out consultir | g system<br>y submitte<br>ng with ye | s Co<br>ed it<br>our<br>nk |
| Edit Tank ID                                                                                                    |                                                                    |                                               |                                                 |                                      | . Awa                      |
| Tank ID # 🔨                                                                                                    |                                                                    |                                               |                                                 |                                      | L.                         |
| 1                                                                                                    |                                                                    |                                               |                                                 |                                      |                            |
|                                                                                                    |                                                                    |                                               |                                                 |                                      | _                          |
|                                                                                                    |                                                                    | Cł                                            | nange Tank ID                                   | Cance                                | el                         |
| ded                                                                                                    |                                                                    | - in the second                               | Mall-                                           | muhlare                              | VI ON                      |

**Problem**: When a UPA accepts a submittal that includes a change to the UST Tank ID number, CERS counts the new Tank ID number <u>as an additional tank</u>. For example, a UPA has accepted a submittal with three tanks with tank IDs 01, 02, and 03. Subsequently the business makes a submittal and changes

Can (or should) I change a UST Tank ID Number?

the tank ID numbers to tanks 1, 2 and 3, deleting the leading zero for each. Once the UPA accepts this new submittal, CERS counts these three tanks separately from tanks 01, 02 and 03 so the tank count in CERS is six tanks for the site even though they only have three tanks.

## Business confirmation process for renumbered tanks:

If the facility has reported new tank ID numbers for existing tanks and the UPA has accepted the submittal, the facility will need to make a subsequent submittal to provide notification that some tank IDs have been changed and, as a result, CERS incorrectly reports the number of tanks.

• Business User selects the tank record from their most recent accepted submittal. They can also select the 'edit' button on the right to skip the next step.

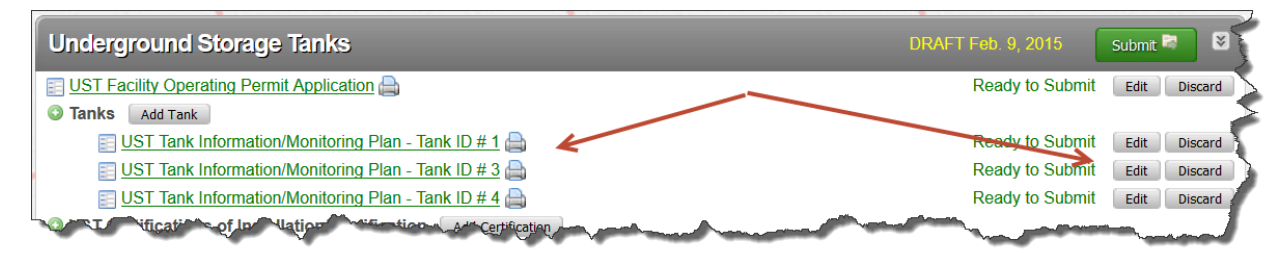

• If the tank was selected, now select the 'edit' button.

| CERS Business                                                                                                    | Home                                             | Submittals                               | Facilities       | Compliance           | My Business |  |  |  |  |
|----------------------------------------------------------------------------------------------------|--------------------------------------------------|------------------------------------------|------------------|----------------------|-------------|--|--|--|--|
| UST Tank Information/Monitoring Plan: Dans Test Site                                                                                                    |                                                  |                                          |                  |                      |             |  |  |  |  |
| Home » Prepare Submittal (10138                                                                                                    | 123) » UST: UST Tank Information/Monitoring Plan | (Draft)                                  |                  |                      |             |  |  |  |  |
| Instructions/Help                                                                                                    |                                                  |                                          |                  |                      | 8           |  |  |  |  |
| Use this form to enter data for new UST systems or revise data for an existing UST system. You must complete a separate form for each affected tank. For tanks that are part of a compartmentalized unit, each compartment is considered a separate tank. This information is required within 30 days of permit or facility information changes, unless your local agency requires approval prior to making the changes.<br>Select <b>Edit</b> to modify/add your UST tank/system information.<br>The former paper version of this form was called "UST Operating Permit Application-Tank Information" (Form B). |                                                  |                                          |                  |                      |             |  |  |  |  |
| Type of Action                                                                                                    |                                                  | Disca                                    | rd               | View Monitoring Plan | Edit Cancel |  |  |  |  |
| Type of Action (UST Tank)<br>Confirmed/Updated Information                                                                                                    |                                                  |                                          |                  |                      |             |  |  |  |  |
| -Facility Information                                                                                                    |                                                  |                                          |                  |                      |             |  |  |  |  |
| Dans Test Site<br>123 Main St<br>Soquel,CA 95073                                                                                                    |                                                  |                                          |                  |                      |             |  |  |  |  |
| Tank Description                                                                                                    |                                                  |                                          |                  |                      |             |  |  |  |  |
| Tank ID #<br>1                                                                                                    | Date UST System Installed                        | Tank Configuration<br>A Stand-alone Tank |                  |                      |             |  |  |  |  |
| Tank Manufacturer                                                                                                    | Date Existing UST Discovered                     | Number of Compartm<br>1                  | ents in the Unit |                      |             |  |  |  |  |
| K. Capacity In US                                                                                                    | Dated Sector ently Closed                        | Additional Descri                        | and a            |                      | A and and   |  |  |  |  |

- Make sure that the first radio button, 'Confirmed/Updated Information' is checked. Then add the following comment to the 'additional description' field:
  - This tank was previously Tank ID xxx (provide the correct *original* tank ID number). CERS does not allow deleting a tank record.

Can (or should) I change a UST Tank ID Number?

Last Updated: 12/10/2015

Then select the 'save' button and complete the submittal process.

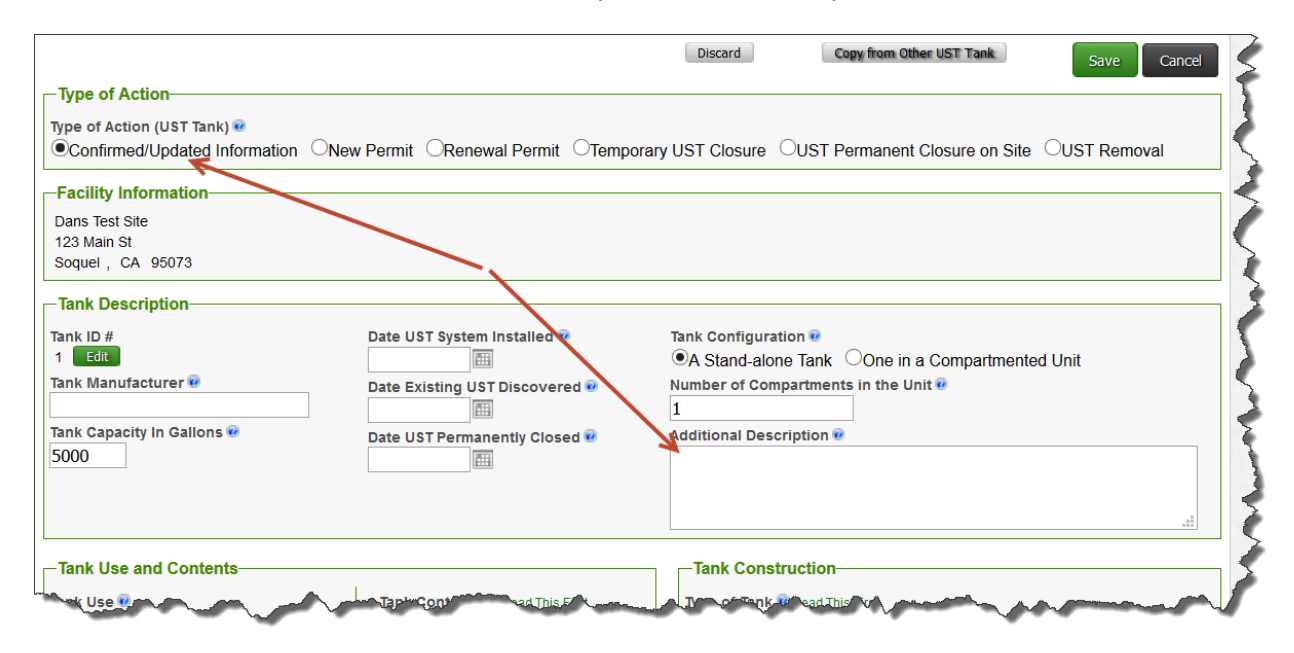